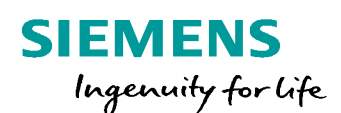

# SiPass integrated MP2.70

**Enrolment Reader for Web Client** 

Internal © Siemens AG 2017

www.siemens.com/buildingtechnologies

### **Table of contents**

| 1. Introduction                                                  | 3  |
|------------------------------------------------------------------|----|
| 1.1 OMNIKEY 5427 CK Reader Configuration                         | 3  |
| 1.2 Read the UID/CNS from MIFARE Classic / DESfire cards         | 5  |
| 1.3 Read encoded card number from MIFARE Classic / DESfire cards | 7  |
| 2. Enrolment in SiPass Web Client                                | 12 |
| 3. Contact page                                                  | 13 |

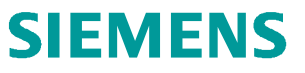

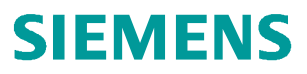

### 1. Introduction

With the HID OMNIKEY 5427 CK we have the possibility to use the Keyboard Wedge support. The Reader retrieves data from a card and insert the read information directly to any application by emulating keyboard strokes. The following document describe how to read out the UID/CSN from MIFARE Classic and Mifare DESfire cards.

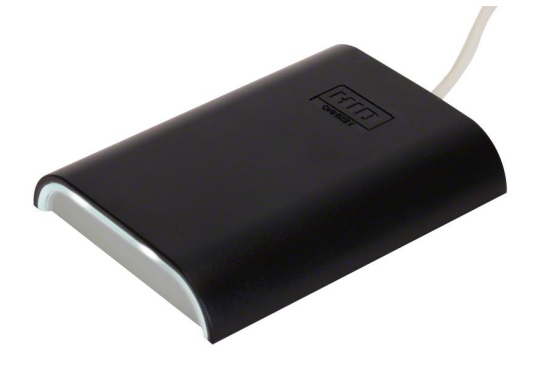

To configure the HID OMNIKEY 5427 CK you have to install the HID Global USB-CDC-EEM Driver. You can Download the Driver form HID Global Website.

www.hidglobal.com/drivers

#### 1.1 OMNIKEY 5427 CK Reader Configuration

Connect the OMNIKEY 5427 CK Reader via USB to your Client and open the following IP via a Web browser: <u>http://192.168.63.99/</u>

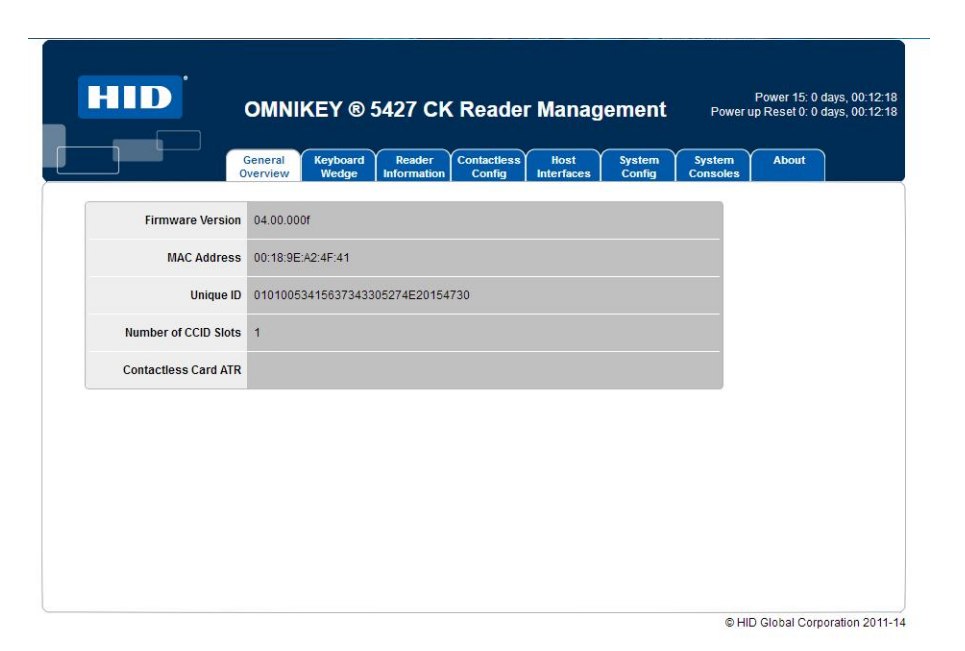

### 1.1 OMNIKEY 5427 CK Reader Configuration

Select Keyboard Wedge-> Enable the Keyboard Wedge and select your Keyboard Layout on the General Configuration.

| OMNIKEY ® 5427                                               | CK Reader Management                                            | Power up Reset 0: 0 days, 00: |
|--------------------------------------------------------------|-----------------------------------------------------------------|-------------------------------|
| General Keyboard Rea<br>Overview Wedge Inform                | ader Contactless Host System<br>nation Config Interfaces Config | System About<br>Consoles      |
| General Card Data Card Data<br>Config Selection Manipulation |                                                                 |                               |
| Keyboard Wedge Enable 🧹                                      | Tech order after error 🥑                                        | Â                             |
| Output Type Kayboard Wedge 💌                                 | MIFARE Ultralight                                               |                               |
| Death Infordance                                             | Seos                                                            |                               |
| Bootimenace                                                  | HID ICLASS                                                      |                               |
| Card Out Event Keystrokes                                    | MIFARE Classic                                                  |                               |
|                                                              | MIFARE Desfire                                                  |                               |
| Error Keystrokes                                             | MIFARE Desfire EV1                                              |                               |
| Allow prestrokes and poststrokes for errors                  | MIFARE Plus                                                     |                               |
|                                                              | FeliCa                                                          |                               |
| Keyboard Layout DE                                           | PIV                                                             |                               |
| Hex Output Case Lower                                        | CEPAS                                                           |                               |
| Inter Kovetreko Delavijen                                    | ESK Prox (e.g. HID Prox, AWID)                                  |                               |

# 1.2 Read the UID/CNS from MIFARE Classic / DESfire cards

# On Card Data Selection Enable MIFARE Classic and the CSN Data Filed. Additional you have to disable the PACS option.

|              | General                 | Keyboard | Reader          | Contactless  | Host       | System | System      | About |
|--------------|-------------------------|----------|-----------------|--------------|------------|--------|-------------|-------|
| General Ca   | rd Data Card Data       | Wedge    | mormation       | Coning       | Interfaces | Connig | Consoles    |       |
| Card Type    | MIFARE Classic          | -        | 6               |              |            |        |             |       |
| Cours tibe ( |                         |          |                 |              |            |        |             |       |
| Ena          | able MIFARE Classic 🛛 👻 | Card     | In Event Keystr | okes (LED_BU | IZZ]       |        |             |       |
| Data Field   | Dreateshaa              | Koy      |                 |              | 122203     |        |             |       |
| Data Heiu    | Prestrokes              | ney      | Key type Se     | ector Block  | Offset     | Length | Poststrokes | 8     |
|              | Prestrokes              | Ney      | Key Type Se     | ctor Block   | Offset     | Length | Poststrokes |       |
|              | Prestrokes              |          | Key lype Se     | ector Block  | Offset     | Length | Poststrokes |       |
| PACS         | Prestrokes              | 0        | Key lype Se     | ector Block  | Offset     | Length | Poststrokes |       |
| PACS         | PIESUORES               | 0        | A V 0           | ector Block  | Offset     | Length | Poststrokes |       |

On Card Data Manipulation select the CSN, Change the Format to DEC (decimal) and Enable the Reverse option.

| _                 |                                     |                                      |                       |                    |                       |                    |            |          |
|-------------------|-------------------------------------|--------------------------------------|-----------------------|--------------------|-----------------------|--------------------|------------|----------|
|                   | General<br>Overview                 | Keyboard Reader<br>Wedge Information | Contactless<br>Config | Host<br>Interfaces | System<br>Config      | System<br>Consoles | About      |          |
| General<br>Config | Card Data<br>Selection Manipulation | n                                    |                       |                    |                       |                    |            |          |
| Card Ty           | vpe MIFARE Classic                  | PAC                                  | S Leading Byte        |                    | Hex Out               | put Case Low       | rer        | <u>^</u> |
| Datafield         | Filtering                           | Forma                                | t Reverse             |                    | 1                     | Padding            |            |          |
| CSN               | Char 0 Directio                     | DEC                                  |                       | Cha                | r <sub>0</sub> Direct | tion Leading       | - Length ( | D        |
| PACS              | Char 0 Directio                     | on Leading <b>x</b> HEX              |                       | Cha                | r <sub>0</sub> Direct | tion Leading       | - Length ( | 5 ≣      |
| Custom 1          | Char 0 Directio                     | on Leading Y HEX                     |                       | Cha                | r <sub>0</sub> Direct | tion Leading       | Length (   | D        |
| Custom 2          | Char 0 Directio                     | n Leading <b>*</b> HEX               |                       | Cha                | r 0 Direct            | tion Leading       | Length (   | C        |
| Custom 3          | Char 0 Directio                     | on Leading <b>*</b> HEX              |                       | Cha                | r <sub>0</sub> Direct | tion Leading       | Length (   | 2        |
| PACS              | Filtering                           | Forma                                | at Reverse            |                    | 1                     | Padding            |            |          |
| 1                 | Char 0 Directio                     | n Leading - HEX                      |                       | Cha                | r 0 Direct            | tion Leading       | Length (   | 0        |

**SIEMENS** 

# 1.2 Read the UID/CNS from MIFARE Classic / DESfire cards

### **SIEMENS**

If you also want to read Mifare DESfire cards your have to configure the Card Type for Mifare DESfire the same way.

|                                     | Ge<br>Ove       | neral<br>rview      | Keyl<br>We | board<br>dge | Rea<br>Inform | ider<br>nation | Contactles:<br>Config | Host<br>Interface | s Syster<br>Config | n Syst<br>Cons                   | em Ab<br>oles | out     |
|-------------------------------------|-----------------|---------------------|------------|--------------|---------------|----------------|-----------------------|-------------------|--------------------|----------------------------------|---------------|---------|
| General Card Da<br>Config Selection | ta Ca<br>on Man | rd Data<br>ipulatio | n          |              |               |                |                       |                   |                    |                                  |               |         |
| Card Type MIFAF                     | RE Desfire      | EV1                 |            | *            |               |                |                       |                   |                    |                                  |               |         |
| Enable MIFA                         | RE Desfire      | EV1 S               |            | Card In      | Event ł       | Keystro        | kes [LED_I            | BUZZ]             |                    |                                  |               |         |
| Data Field Prestrol                 | es Appl         | D File              | Star       | t Len        | Card          | Rdr A          | uth File T            | ype File C        | omms En            | cryption                         | AV1 Diversify | Post-   |
|                                     |                 | Nun                 | 1          |              | Key           | Key            |                       |                   | chine Li           | orjpaon                          |               | strokes |
| CSN 🗹                               |                 | Nun                 | n          |              | кеу           | Key            |                       |                   |                    | or J priori                      |               | strokes |
| CSN 🗹<br>PACS 🗌                     |                 | Nun                 | 1          |              | Key           | Key            |                       |                   |                    | on j paron                       |               | strokes |
| CSN V<br>PACS                       | 1               | Nun                 | 0          | 0            | Key<br>0 :    | кеу<br>240     | Standa                | rd 💌 None         |                    | 3DES -                           | <u>None</u> 🔻 | strokes |
| CSN V<br>PACS                       | 1               | 0                   | 0          | 0            | 0 :<br>0 :    | 240<br>240     | Standa                | d × None          |                    | 13DES <b>-</b><br>13DES <b>-</b> | None 🔻        | strokes |

To finish the configuration you have to select System Configuration-> Click Apply Changes-> Store Changes-> Reboot System

| HID              | OMNI                | KEY ® :           | 5427 CH                     | ( Reade               | ' Manag            | jement           | Poweru             | Power 15: 0<br>up Reset 0: 0 | days, 00:24:13<br>days, 00:24:13 |
|------------------|---------------------|-------------------|-----------------------------|-----------------------|--------------------|------------------|--------------------|------------------------------|----------------------------------|
|                  | General<br>Overview | Keyboard<br>Wedge | Reader<br>Information       | Contactless<br>Config | Host<br>Interfaces | System<br>Config | System<br>Consoles | About                        |                                  |
| Update Firmware  | Durchsuchen         | Keine Date        | i ausgewählt.               |                       |                    |                  |                    | Apply Cl                     | nanges                           |
| Upgrade SDR      | Durchsuchen         | Keine Date        | i ausgewählt.               |                       |                    |                  |                    | Reset C                      | hanges                           |
| Upload Config    | Durchsuchen         | Keine Date        | i ausgewählt.               |                       |                    |                  |                    | Restore                      | Default                          |
| Encrypt Firmware | Durchsuchen         | Keine Date        | i <mark>ausgewähl</mark> t. |                       |                    |                  |                    | 8 Reboot                     | System                           |
| Load Key Layout  | Durchsuchen         | Keine Date        | i ausgewählt.               |                       |                    |                  |                    |                              |                                  |

Now the OMNIKEY 5427 CK Reader is configure and ready to use.

Note: You only have to configure the reader ones. The configuration is stored in the reader and it can be used on every Windows PC.

With the OMNIKEY 5427 CK you can also Read out Sector/Block from a MIFARE Classic card or Application/File from a DESfire card. To enter the Mifare/DESfire Key to the reader you have to order a License called the "OMNIKEY 5x27CK Developer Center" from <u>HID</u>. With this license you can download the "Key Loading Tool".

Without this tool it is not possible to apply any keys to the reader.

| OMNIKEY ® 542                                             | 7 CK Reader Management                                          | Power 24: 0 days,<br>Software Reset 18: 0 days, |
|-----------------------------------------------------------|-----------------------------------------------------------------|-------------------------------------------------|
| General Keyboard Re<br>Overview Wedge Infor               | ader Contactless Host System<br>mation Config Interfaces Config | System About<br>Consoles                        |
| General Card Data Card Data Config Selection Manipulation |                                                                 |                                                 |
| Keyboard Wedge Enable 📋                                   | Tech order after error 🗹                                        | <u>^</u>                                        |
| Output Type Keyboard Wedge 💌                              | MIFARE Desfire EV1                                              |                                                 |
| Boot Interface                                            | MIFARE Classic                                                  |                                                 |
|                                                           | Seos                                                            |                                                 |
| Card Out Event Keystrokes                                 | HID ICLASS                                                      | E                                               |
| Frror Keystrokes                                          | MIFARE Ultralight                                               |                                                 |
|                                                           | MIFARE Desfire                                                  |                                                 |
| Allow prestrokes and poststrokes for errors               | MIFARE Plus                                                     |                                                 |
| Keyboard Layout                                           | FeliCa                                                          |                                                 |
|                                                           | PIV                                                             |                                                 |
| Hex Output Case Lower 💌                                   | CEPAS                                                           |                                                 |
| Inter Keystroke Delay 30                                  | FSK Prox (e.g. HID Prox, AWID)                                  |                                                 |

Connect to the reader and Disable the Keyboard Wedge.

© HID Global Corporation 2011-14

SIEMENS

Go to System Configuration-> Click Apply Changes-> Store Changes-> Reboot System.

| HID              | OMNI                | Power 15: 0 days,<br>KEY ® 5427 CK Reader Management Power up Reset 0: 0 days,                                                                                                    | 00:24:13<br>00:24:13 |
|------------------|---------------------|----------------------------------------------------------------------------------------------------|----------------------|
|                  | General<br>Overview | Keyboard         Reader         Contactless         Host         System         System         About           Wedge         Information         Config         Interfaces         Config         Consoles         About |                      |
| Update Firmware  | Durchsuchen         | Keine Datei ausgewählt.                                                                                                    | 5                    |
| Upgrade SDR      | Durchsuchen         | Keine Datei ausgewählt. Reset Changes                                                                                                    | s                    |
| Upload Config    | Durchsuchen         | Keine Datei ausgewählt. Restore Defaul                                                                                                    | lt                   |
| Encrypt Firmware | Durchsuchen         | Keine Datei ausgewählt.                                                                                                    | n ]                  |
| Load Key Layout  | Durchsuchen         | Keine Datei ausgewählt.                                                                                                    |                      |

#### Internal © Siemens AG 2017

**SIEMENS** 

Open the HID OMNIKEY 5x27 CK Key Loading Tool.

Take care that the correct reader is selected in the drop down filed.

Select the Key Type (DESfire or Mifare), Select the Key Number (this will be need in the configuration tool of the reader), enter the key at the Key Value filed, check "Select" and click on Load.

| HID  | OMNIKEY 5x27CK Key Loading Tool 2.0.0.1             | - 0    | x    |
|------|-----------------------------------------------------|--------|------|
| File | Edit Options Load Help                              |        |      |
| Load | Selected Load All HID OMNIKEY 5427 CK CL 0          |        |      |
|      | Key Type Key Number Key Value                       | Select | Load |
|      | DESFIRE - 240 - +++++++++++++++++++++++++++++++++++ | V      | Load |
| *    | (Select) 🔽 🔽                                        |        | Load |
|      |                                                     |        |      |
|      |                                                     |        |      |
|      |                                                     |        |      |
|      |                                                     |        |      |
|      |                                                     |        |      |
|      |                                                     |        |      |
|      |                                                     |        |      |
|      |                                                     |        |      |
|      |                                                     |        |      |
|      |                                                     |        | *    |
|      |                                                     |        |      |
|      |                                                     |        |      |
|      |                                                     |        |      |
|      |                                                     |        | -    |
| J    |                                                     |        |      |

Note: If the Keyboard Wedge is enabled the reader will not be shown in the drop down filed.

Connect to the reader -> select Keyboard Wedge-> Enable the Keyboard Wedge and select your Keyboard Layout on the General Configuration.

| OMNIKEY ® 542                                             | 7 CK Reader Management                                          | Power 15: 0 days, 00:13<br>Power up Reset 0: 0 days, 00:13 |
|-----------------------------------------------------------|-----------------------------------------------------------------|------------------------------------------------------------|
| General Keyboard Re<br>Overview Wedge Infor               | ader Contactless Host System<br>mation Config Interfaces Config | System About<br>Consoles                                   |
| General Card Data Card Data Config Selection Manipulation |                                                                 |                                                            |
| Keyboard Wedge Enable 🥑                                   | Tech order after error 🥁                                        | Â                                                          |
| Output Type Keyboard Wedge 🔫                              | MIFARE Ultralight                                               |                                                            |
| Post Interface                                            | Seos                                                            |                                                            |
| Bootimenace                                               |                                                                 |                                                            |
| Card Out Event Keystrokes                                 | MIFARE Classic                                                  | E                                                          |
|                                                           | MIFARE Desfire                                                  |                                                            |
| Error Keystrokes                                          | MIFARE Desfire EV1                                              |                                                            |
| Allow prestrokes and poststrokes for errors               | MIFARE Plus                                                     |                                                            |
|                                                           | FeliCa                                                          |                                                            |
| Keyboard Layout DE                                        | PIV                                                             |                                                            |
| Hex Output Case                                           | CEPAS                                                           |                                                            |
| Inter-Keystroke Delay 20                                  | FSK Prox (e.g. HID Prox, AWID)                                  |                                                            |

On Card Data Selection Enable MIFARE Classic/MIFARE DESfire EV1 and disable the CSN Data Filed and PACS option.

|                            |                             | OTCITICA                  | weage     | mormation        | comg         | menaces    |            | naoica        |         |
|----------------------------|-----------------------------|---------------------------|-----------|------------------|--------------|------------|------------|---------------|---------|
| General<br>Config          | Card Data<br>Selection      | Card Data<br>Manipulation |           | 1                |              |            |            |               |         |
| Card Ty                    | pe (MIFARE D                | esfire EV1                | •         |                  |              |            |            |               |         |
| Ena                        | able MIFARE D               | esfire EV1 🧹              | Card In   | n Event Keystrok | es [LED_BUZ  | Z]         |            |               |         |
| Enable MIFAI<br>Data Field | RE Desfire EV<br>Prestrokes | App ID File               | Start Len | Card Rdr Au      | th File Type | File Comms | Encryption | AV1 Diversify | Post-   |
| CSN                        |                             | Num                       |           | Key Key          |              |            |            |               | attores |
| PACS                       |                             |                           |           |                  |              |            |            |               |         |

**SIEMENS** 

SIEMENS

Enable the Custom 1 Field-> Enter the Application ID, the File number, the length and the Card Key as in the SiPass Profile configuration.

Check that the Reader Key is the same as in the Key Loading Tool.

The Encryption must be the same as from the SiPass Key configuration.

| General Card Data Card Data Config Selection Manipulation                                                                                                    |                                                                                        |                                                                            |                  |
|----------------------------------------------------------------------------------------------------|----------------------------------------------------------------------------------------|----------------------------------------------------------------------------|------------------|
| Card Type [MIFARE Desfire EV1 *                                                                                                    |                                                                                        |                                                                            |                  |
| Enable MIFARE Desfire EV1 S Card In Event Keystrokes [LED_BUZZ]                                                                                                    |                                                                                        |                                                                            |                  |
| Data Field Prestrokes App ID File Start Len Card Rdr Auth File Type Fil                                                                                                    | e Comms Encryption                                                                     | AV1 Diversify si                                                           | Post-<br>trokes  |
| CSN CSN                                                                                                    |                                                                                        |                                                                            | E                |
| PACS PACS                                                                                                    |                                                                                        |                                                                            |                  |
| Custom 1 🗹 2 1 0 32 1 240 🗹 Standard 🔨 N                                                                                                    | one 💌 AES                                                                              | Vone 🔻                                                                     |                  |
|                                                                                                    | one 🔻 DES/3DES                                                                         | Vone V                                                                     |                  |
|                                                                                                    | one 🔻 DES/3DES                                                                         | v None v                                                                   |                  |
| Data Field Prestrokes Offset Length Poststrokes                                                                                                    |                                                                                        |                                                                            |                  |
|                                                                                                    |                                                                                        |                                                                            |                  |
|                                                                                                    |                                                                                        |                                                                            | •)               |
|                                                                                                    |                                                                                        | © HID Global Cor                                                           | poration 2011-14 |
| Profile Configuration                                                                                                    | _                                                                                      | © HID Global Cor                                                           | poration 2011-14 |
| Profile Configuration<br>Profile Definition<br>Profile Name: DES2 Card Type: DESF                                                                                                    | Fire                                                                                   | © HID Global Cor                                                           | poration 2011-14 |
| Profile Configuration     Profile Definition     Profile Name:     Profile Name:     Profile Name:     Profile verified on DESPire 4K     Card Master Key:           Card Master Key:                                                                                                    | Fire                                                                                   | © HID Global Cor                                                           | poration 2011-14 |
| Profile Configuration<br>Profile Definition<br>Profile Name: DES2  Card Type: DES1<br>Profile verified on DES1 ire 4K Card Master Key: Non                                                                                                    | Fire<br>he>                                                                            | © HID Global Cor                                                           | poration 2011-14 |
| Profile Configuration Profile Definition Profile Name: Profile Name: Profile Assignment Card Type: DESP Card Type: DESP Fo                                                                                                    | Fire<br>le><br>prmat Before Encoding                                                   | © HID Global Cor                                                           | poration 2011-14 |
| Profile Configuration         Profile Definition         Profile Name:         Profile Name:         Profile Assignment         Image: Profile Assignment         Image: Profile Assignment         Image: Profile Assignment         Image: Profile Assignment         Image: Profile Assignment         Image: Profile Assignment                                                                                                    | Fire<br>ie><br>srmat Before Encoding<br>Data Type                                      | © HID Global Cor                                                           | poration 2011-14 |
| Profile Configuration         Profile Definition         Profile Name:         Profile Name:         Profile Assignment         Image:         Image:         Profile Assignment         Image:         Image:                                                                                                    | Fire<br>ie><br>ormat Before Encoding<br>Data Type<br>Database Field                    | © HID Global Cor                                                           | poration 2011-14 |
| Profile Configuration         Profile Definition         Profile Name:         Profile Name:         Profile Name:         Profile Assignment         View All Applications         All 000001                                                                                                    | Fire<br>Ire><br>ormat Before Encoding<br>Data Type<br>Database Field<br>Database Field | © HID Global Cor<br>New<br>Data<br>Base:CardNumber<br>Base:CardNumber      | poration 2011-14 |
| Profile Configuration Profile Definition Profile Name: Profile Name: Profile Assignment View All Applications Application File Length Output Access Control 1 2 4 Card Master Key: AD Former All O00001 File K                                                                                                    | Fire<br>Ire><br>ormat Before Encoding<br>Data Type<br>Database Field<br>Database Field | © HID Global Cor<br>New<br>Data<br>Base:CardNumber<br>Base:CardNumber      | poration 2011-14 |
| Profile Configuration<br>Profile Definition<br>Profile Name:<br>Profile Name:<br>Profile Name:<br>Profile Assignment<br>✓ Card Type:<br>Card Type:<br>Card Type:<br>Card Type:<br>Card Master Key:<br>✓ Non<br>✓ Fo<br>Profile Assignment<br>✓ View All Applications<br>✓ 1<br>Second Second                                                                                                    | Fire<br>e><br>prmat Before Encoding<br>Data Type<br>Database Field<br>Database Field   | © HID Global Cor<br>New<br>Data<br>Base:CardNumber<br>Base:CardNumber      | poration 2011-14 |
| Profile Configuration<br>Profile Definition<br>Profile Name:<br>Profile Name:<br>Profile verified on DESPire 4K<br>Card Master Key:<br>View All Applications<br>View All Applications<br>All 000001<br>= *<br>*<br>Encypted Comm                                                                                                    | Fire<br>re><br>ormat Before Encoding<br>Data Type<br>Database Field<br>Database Field  | © HID Global Cor<br>New<br>Data<br>Base:CardNumber<br>Base:CardNumber      | poration 2011-14 |
| Profile Configuration<br>Profile Definition<br>Profile Name: DESP<br>Profile verified on DESPire 4K<br>Profile Assignment<br>View All Applications<br>↓ 1 1 32<br>ASCII Mifare Facility<br>↓ 1 32<br>ASCII Mifare Facility<br>↓ 1 32<br>ASCII None<br>★                                                                                                    | Fire<br>ie><br>ormat Before Encoding<br>Data Type<br>Database Field<br>Database Field  | © HID Global Cor<br>New<br>V<br>Data<br>Base:CardNumber<br>Base:CardNumber | poration 2011-14 |
| Profile Configuration<br>Profile Definition<br>Profile Name: DESP<br>Profile verified on DESPire 4K<br>Profile Assignment<br>View All Applications<br>↓ 1 1 32<br>ASCII Mifare Facility<br>↓ 1 32<br>ASCII Mifare Facility<br>↓ 1 32<br>ASCII None<br>★                                                                                                    | Fire<br>ie><br>ormat Before Encoding<br>Data Type<br>Database Field<br>Database Field  | © HID Global Cor<br>New<br>V<br>Data<br>Base:CardNumber<br>Base:CardNumber | poration 2011-14 |
| Profile Configuration<br>Profile Definition<br>Profile Name:<br>Profile Name:<br>Profile verified on DES/ire 4K<br>Profile Assignment<br>View All Applications<br>↓ 1 1 32 ASCII Mifare Facility<br>↓ 1 1 32 ASCII Mifare Facility<br>↓ 1 1 32 ASCII None<br>★<br>↓ 1 1 32 ASCII None                                                                                                    | Fire<br>ie><br>ormat Before Encoding<br>Data Type<br>Database Field<br>Database Field  | © HID Global Cor<br>New<br>V<br>Data<br>Base:CardNumber<br>Base:CardNumber | poration 2011-14 |
| Profile Configuration Profile Definition Profile Name: Profile Name: Profile verified on DES/ire 4K Card Type: Card Type: Card Type: Card Master Key: View All Applications View All Applications All 000001 All 000001 Encypted Comm 1 1 32 ASCII Mifare Facility None *                                                                                                    | Fire<br>ie><br>prmat Before Encoding<br>Data Type<br>Database Field<br>Database Field  | © HID Global Cor<br>New<br>V<br>Data<br>Base:CardNumber<br>Base:CardNumber | poration 2011-14 |
| Profile Configuration Profile Definition Profile Name: Profile Name: Profile Verified on DES/ire 4K Card Master Key: View All Applications View All Applications AllD 000001 File Encypted Comm Table Des Table Des Tab                                                                                                    | Fire<br>ie><br>prmat Before Encoding<br>Data Type<br>Database Field<br>Database Field  | © HID Global Cor<br>New<br>V<br>Data<br>Base:CardNumber<br>Base:CardNumber | poration 2011-14 |
| Profile Configuration<br>Profile Definition<br>Profile Name:<br>Profile Name:<br>Profile verified on DES/ire 4K<br>Profile Assignment<br>View All Applications<br>All 000001<br>Encypted Comm<br>All 000001<br>All 000001<br>All 000001<br>All 000001<br>All 000001<br>All 000001<br>All 000001<br>All 000001<br>All 000001<br>All 000001<br>All 000001<br>All 000002<br>All 000002<br>All 000002<br>All 000002<br>All 000002<br>All 000002<br>All 000002<br>All 000002<br>All 000002<br>All 000002<br>All 000002<br>All 000002<br>All 000002<br>All 000002<br>All 000002<br>All 000002<br>All 000002<br>All 000002<br>All 000002<br>All 0000002<br>All 000002<br>All 000002<br>All 000002<br>All 000002<br>All 0000002<br>All 0000002<br>All 0000002<br>All 0000002<br>All 000002<br>All 000002<br>All 000002<br>All 0000002<br>All 0000002<br>All 0000002<br>All 0000002<br>All 0000002<br>All 0000002<br>All 0000002<br>All 0000002<br>All 0000000<br>All 0000000<br>All 0000000<br>All 000000<br>All 00000<br>All 000000<br>All 000000<br>All 000000<br>All 000000<br>All 000000<br>All 000000<br>All 000000<br>All 000000<br>All 000000<br>All 000000<br>All 000000<br>All 000000<br>All 000000<br>All 000000<br>All 000000<br>All 000000<br>All 000000<br>All 00000<br>All 00000<br>All 000000<br>All 000 | Fire<br>re><br>prmat Before Encoding<br>Data Type<br>Database Field<br>Database Field  | © HID Global Cor<br>New<br>V<br>Data<br>Base:CardNumber<br>Base:CardNumber | poration 2011-14 |
| Profile Configuration Profile Definition Profile Name: Profile Name: Profile Verified on DES/ire 4K Card Master Key: Non Profile Assignment Vew All Applications All 000001 All 000001 All 000001 All 000001 All 000001 All 000001 All 000001 All 000001 All 000001 All 000002 All 000002 All 00002 All 00002 Al                                                                                                    | Fire<br>me><br>prmat Before Encoding<br>Data Type<br>Database Field<br>Database Field  | © HID Global Cor<br>New<br>Data<br>Base:CardNumber<br>Base:CardNumber      | poration 2011-14 |

Note: The SiPass Mifare Facility is encrypted written to the card. It is not possible to read the card number from this file. It is necessary to create a second application/file where the card number is written ASCII formatted with Access Control None.

#### Internal © Siemens AG 2017

On Card Data Manipulation select the Custom 1 Field and Change the Format to ASCII (as in SiPass).

| Card T          | ype MIFARE Desfire EV1 | F                         | ACS Leading Byte |      | Hex Output Case  | Lower                             |  |
|-----------------|------------------------|---------------------------|------------------|------|------------------|-----------------------------------|--|
| Datafield       | Filterin               | g For                     | mat Reverse      |      | Padding          |                                   |  |
| C SN            | Char 0 Direc           | tion Leading V DEC        |                  | Char | 0 Direction Lea  | <b>ling v</b> Length <sub>0</sub> |  |
| PACS            | Char 0 Direc           | tion Leading <b>*</b> HEX |                  | Char | 0 Direction Lead | ing - Length o                    |  |
| Custom 1        | Char 0 Direc           | tion Leading - ASC        |                  | Char | 0 Direction Lead | ling 🔻 Length <sub>6</sub>        |  |
| Custom 2        | Char 0 Direc           | tion Leading - HEX        |                  | Char | 0 Direction Lead | ling <b>-</b> Length <sub>0</sub> |  |
| Custom 3        | Char 0 Direc           | tion Leading MEX          |                  | Char | 0 Direction Lead | <u>Sing - Length o</u>            |  |
| PAC S<br>Custom | Filterin               | g For                     | mat Reverse      |      | Padding          |                                   |  |
| 1               | Char Direc             | tion Leading y            |                  | Char | 0 Direction      | Length 0                          |  |

To finish the configuration you have to select System Configuration-> Click Apply Changes-> Store Changes-> Reboot System

| HID              | OMNII               | KEY ® :                 | 5427 CK               | Reade                 | r Manag            | ement            | Powert             | Power 15: (<br>up Reset 0: ( | ) days, 00:24:13<br>) days, 00:24:13 |
|------------------|---------------------|-------------------------|-----------------------|-----------------------|--------------------|------------------|--------------------|------------------------------|--------------------------------------|
|                  | General<br>Overview | Keyboard<br>Wedge       | Reader<br>Information | Contactless<br>Config | Host<br>Interfaces | System<br>Config | System<br>Consoles | About                        |                                      |
| Update Firmware  | Durchsuchen         | Keine Datei ausgewählt. |                       |                       |                    |                  | 1 Apply C          | hanges                       |                                      |
| Upgrade SDR      | Durchsuchen         | Keine Datei ausgewählt. |                       |                       |                    |                  | Reset C<br>Store C | hanges                       |                                      |
| Upload Config    | Durchsuchen         | Keine Datei ausgewählt. |                       |                       |                    |                  | Restore            | Default                      |                                      |
| Encrypt Firmware | Durchsuchen         | Keine Datei ausgewählt. |                       |                       |                    |                  | B Reboot           | System                       |                                      |
| Load Key Layout  | Durchsuchen         | Keine Datei ausgewählt. |                       |                       |                    |                  |                    |                              |                                      |

Now the OMNIKEY 5427 CK Reader is configure and ready to use.

Note: You only have to configure the reader ones. The configuration is stored in the reader and it can be used on every Windows PC.

SIEMENS

### **SIEMENS**

### 2. Enrolment in SiPass Web Client

To enroll a card via the SiPass Web Client add a new Credential -> select the Card Number field and show the card on the OMNIKEY 5427 CK reader.

The Card number will be automatically typed by the Keyboard Wedge function.

| Definition Advanced Personal Tracking Siemens                                 | Corporate Card Imaging Printing | Extended Controls                                                                         |  |  |  |  |
|-------------------------------------------------------------------------------|---------------------------------|-------------------------------------------------------------------------------------------|--|--|--|--|
| Cardholder Identification                                                     |                                 | Credentials                                                                               |  |  |  |  |
| Last Name Mo<br>First Name Kai<br>GID / Employee Number ZOO<br>Add Credential | 1K73V                           | 6498747250569065302<br>R5485<br>Validity: May 19, 2017 to May 19, 2117<br>Add Edit Delete |  |  |  |  |
| Card Number 3708318111<br>Revision Number 0                                   | ×                               | Private Access Control                                                                    |  |  |  |  |
| Credential Profile RS485 PIN                                                  | • Ider                          | No matching records found                                                                 |  |  |  |  |
| Start Date May 19, 2017                                                       | ze                              |                                                                                           |  |  |  |  |
| End Date Jul 3, 2117                                                          | :lusion                         |                                                                                           |  |  |  |  |
| Void Card PIN Error Disabled Ad                                               | Id Cancel                       |                                                                                           |  |  |  |  |

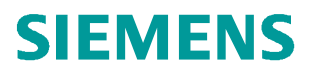

### 3. Contact page

#### BT CPS S&C MK&B CSFS MCH- Customer Support Center

Technical support for the SiPass integrated software and associated firmware is managed by the CPS FS Customer Support Center. For support relating directly to the hardware you will need to contact Vanderbilt.

 Hotline Europe

 Phone: +49 89 9221 8000

 Fax: +49 89 9221 6000

 fs.support.sbt@siemens.com

 Hours of operation:

 Monday - Friday: 08:00 A.M. - 05:00 P.M. CET

Hotline South & North America Phone: +1 800 877 7545 <u>https://support.industry.siemens.com/my/WW/en/requests#createRequest</u> Hours of operation: Monday - Friday: 08:00 A.M. - 05:00 P.M. Central Time